## **NNNConsult**

Opció

TecnoCampus

## **ENTRAR A NNNCONSULT A TRAVÉS DE CLINICALKEY STUDENT**

E-campus > Serveis del Campus > Biblioteca/Crai > Bases de dades i Servei d'Obtenció de Documents

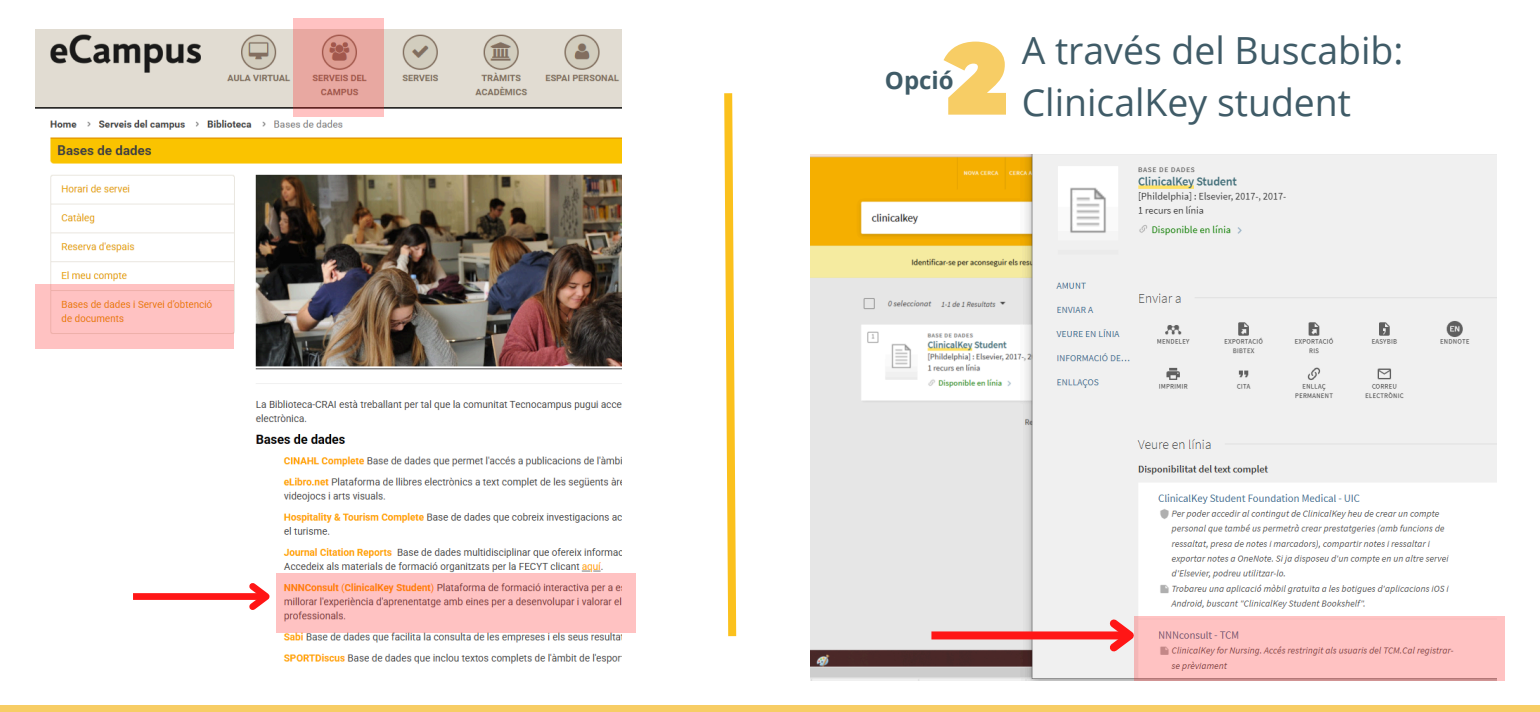

## **COM ENTRAR A NNNCONSULT?**

Introduir les **credencials d'accés**. La primera vegada caldrà fer un Registre. Aquestes credencials no tenen data de caducitat.

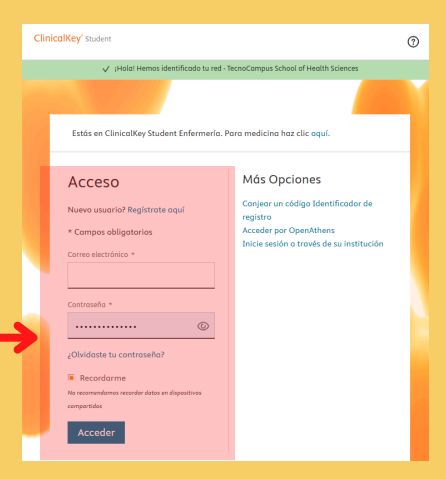

## COM ACTIVAR L'ACCÉS REMOT PER ACCEDIR-HI DES DE CASA?

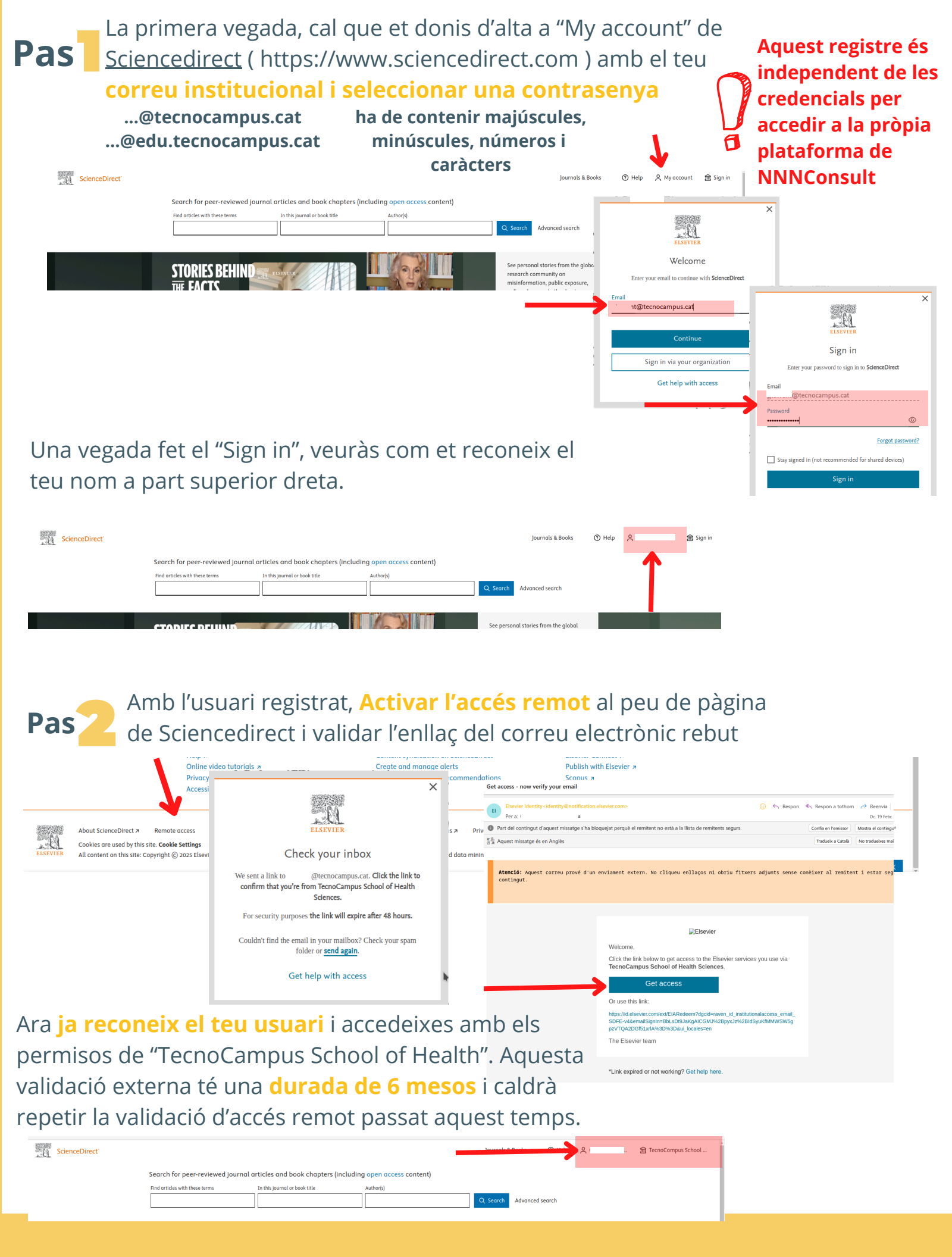

\*Per problemes d'accés, contacta amb biblioteca@tecnocampus.cat

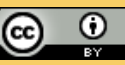